## Installation der deutschen Sprachdatei

Nach der Installation von FOXIT, rufen sie den Explorer auf und klicken sie sich zu folgendem Verzeichnis

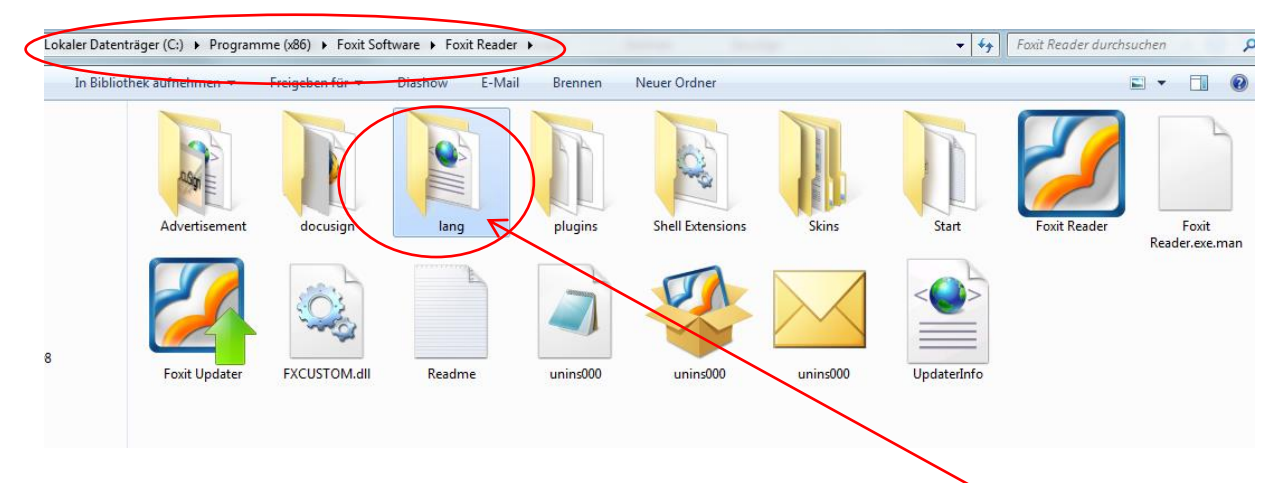

Der Pfad kann je nach Betriebssystem variieren. Legen sie das Verzeichnis "lang" an. <u>Kleinschreibung</u> <u>beachten</u>. Anschließend kopieren sie die vorher heruntergeladene Sprachdatei " lang\_de\_de" in dieses neue Verzeichnis.

Explorer schließen und FOXIT starten.

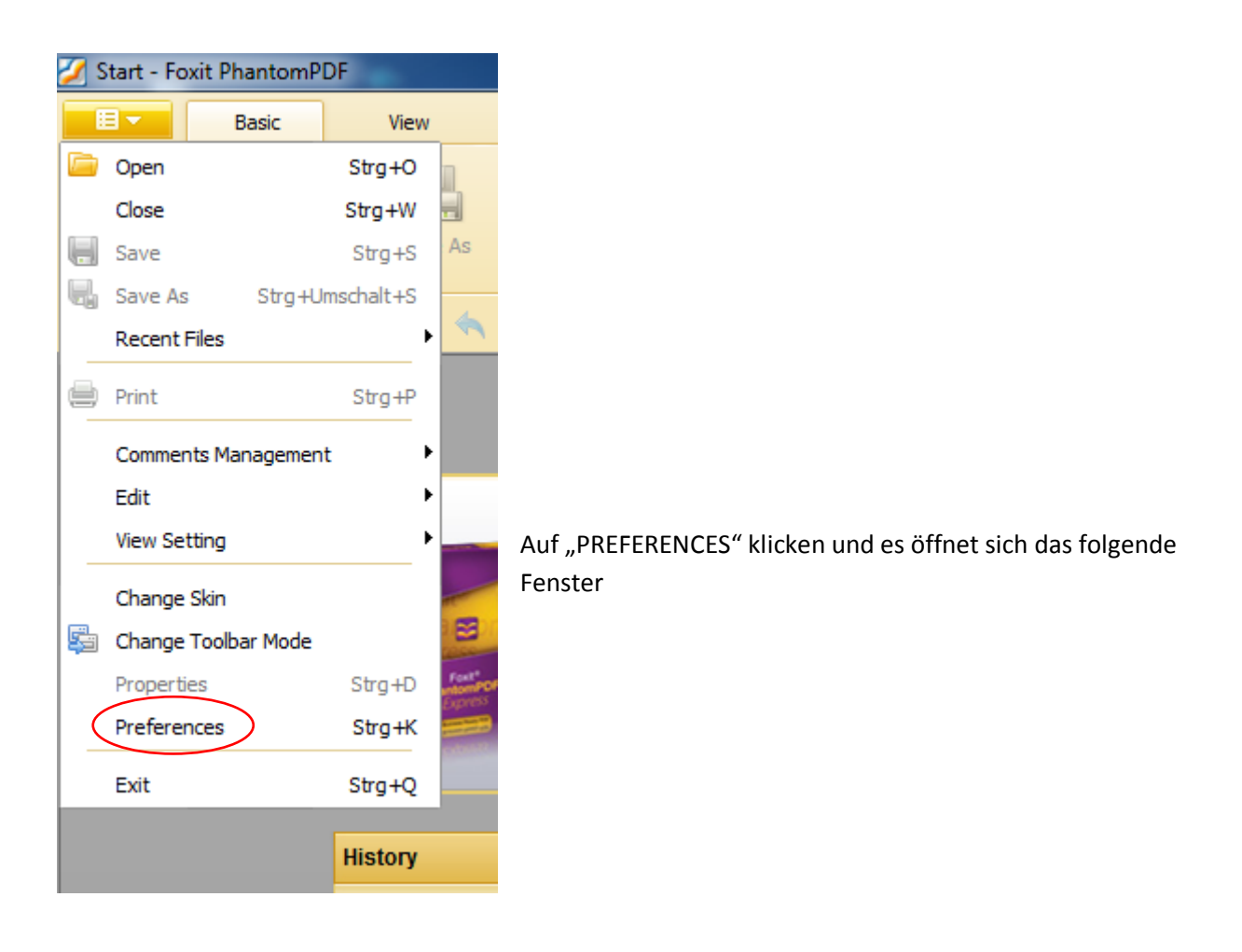

| Accessibility<br>Commenting<br>Documents<br>File Associations<br>Forms<br>Full Screen<br>General<br>History<br>Internet Search | Document Color Options   Replace Document Colors  Use Windows Color Scheme  Custom Color:  Page Background:  Document Text:  Only change the content in black/white color |
|----------------------------------------------------------------------------------------------------|----------------------------------------------------------------------------------------------------|
| Languages<br>Page Display<br>Reading<br>RMS Setting<br>Signature<br>Speech<br>Spelling<br>Trust Manager                        | OK Cancel                                                                                                    |

Auf "LANGUAGES" klicken und es öffnet sich das folgende Fenster

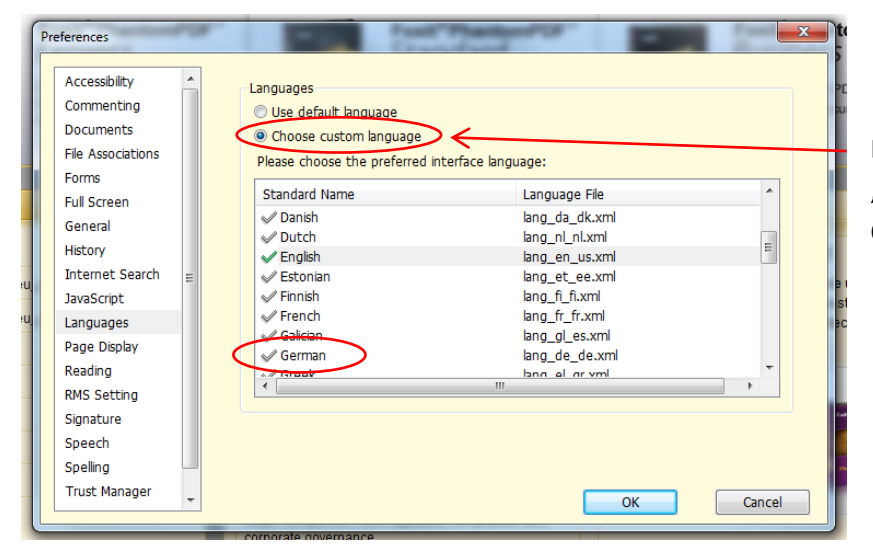

Diese Option auswählen, "GERMAN" wählen und mit OK bestätigen.

Anschließend erscheinen die Menüs in deutscher Sprache

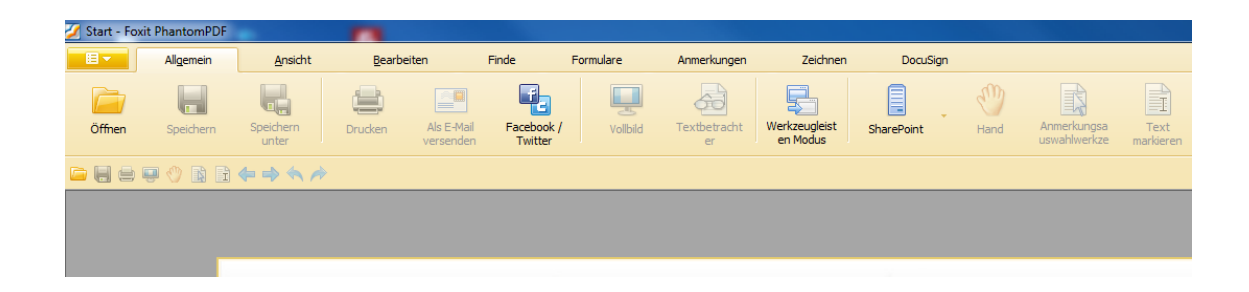